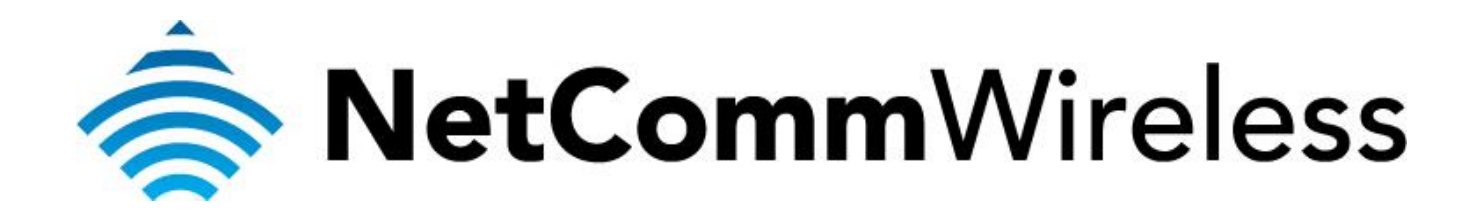

USB Storage Setup Guide

(NB604N)

## Configuring NB604N for USB storage service

This guide will take you through the steps of accessing the USB storage device through the router. Ensure that the USB storage device is already connected to the USB port of the router before proceeding with the guide.

1. Navigate to <a href="http://192.168.1.1">http://192.168.1.1</a> in a web browser.

| (-) (-) (-) (-) (-) (-) (-) (-) (-) (-) | ク → Ċ × O Broadband Router ×                                                                                                    | ☆ 🔅 |
|-----------------------------------------|----------------------------------------------------------------------------------------------------|-----|
|                                         | Windows Security         The server 192.168.1.1 at Broadband Router requires a username and password.         Warning: This server is requesting that your username and password be sert in an insecure manner (basic authentication without a secure connection).         Image: This server is requesting that your username and password be sert in an insecure manner (basic authentication without a secure connection).         Image: This server is requesting that your username and password be server is insecure manner (basic authentication without a secure connection).         Image: This server is requesting that your username and password be server is insecure manner (basic authentication without a secure connection).         Image: This server is requesting that your username and password be server is requested by the secure connection.         Image: This server is requesting that your username and password be secure connection.         Image: This server is requesting that your username and password be secure connection.         Image: This server is requesting that your username and password be secure connection.         Image: This server is requested by the secure connection is the secure connection is the secu |     |
|                                         | OK Cancel                                                                                                    |     |

- 2. Enter "admin" for both username and password when prompted then click OK.
- Go to Advanced Setup > Storage Service > Storage Device Info and check that there is an entry in the Storage Service Table. An entry in the table means that there is a USB storage device connected to the router.

| NetGomm             |     |                   |                        |                 |               |                  |
|---------------------|-----|-------------------|------------------------|-----------------|---------------|------------------|
|                     |     |                   |                        |                 |               |                  |
| Device Info         |     |                   | Stora                  | age Service     |               |                  |
| Basic setup         | The | Storage service a | llows you to use Stora | ge devices with | modem to be m | ore easily acces |
| Advanced Setup      |     | -                 |                        |                 |               |                  |
| Layer 2 Interface   |     | Volume Name       | Physical Medium        | File System     | Total Space   | Used Space       |
| WAN Service         |     | usb1_1            | PhysicalMedium.1       | vfat            | 7632MB        | 2635MB           |
|                     |     |                   |                        |                 |               |                  |
| Security            |     |                   |                        |                 |               |                  |
| Parental Control    |     |                   |                        |                 |               |                  |
| Ouality of Service  |     |                   |                        |                 |               |                  |
| Routing             |     |                   |                        |                 |               |                  |
| DNS                 |     |                   |                        |                 |               |                  |
| DSL                 |     |                   |                        |                 |               |                  |
| UPnP                |     |                   |                        |                 |               |                  |
| DNS Proxy           |     |                   |                        |                 |               |                  |
| Packet Acceleration |     |                   |                        |                 |               |                  |
| Storage Service     |     |                   |                        |                 |               |                  |
| Storage Device Info |     |                   |                        |                 |               |                  |
| User Accounts       |     |                   |                        |                 |               |                  |
| Interface Grouping  |     |                   |                        |                 |               |                  |
| IPSec               |     |                   |                        |                 |               |                  |
| Power Management    |     |                   |                        |                 |               |                  |

4. Go to Advanced Setup > Storage Service > **User Accounts** then click **Add**.

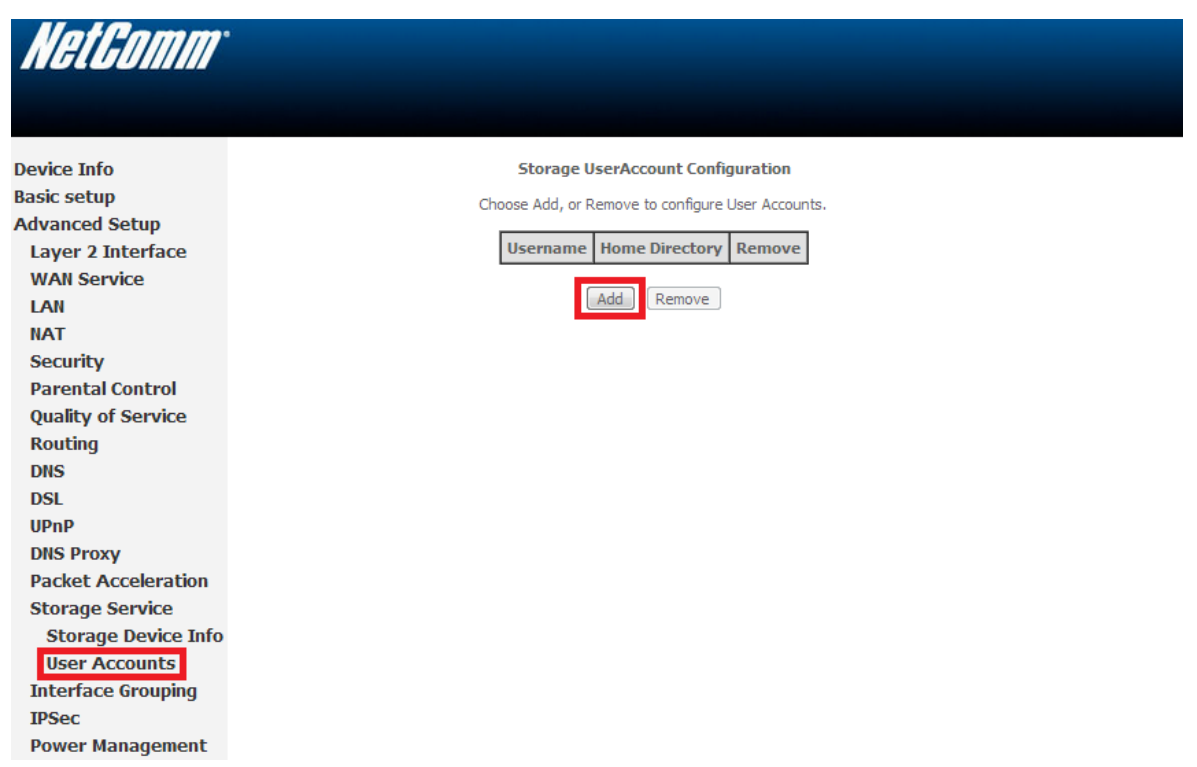

5. Create a new user for the storage service then click on **Save**. The example below shows that the new username is "netcomm". Take note of the username and password as you will need it later on to access the USB storage device.

| NetGomm                                           |                                                                                                    |
|---------------------------------------------------|----------------------------------------------------------------------------------------------------|
|                                                   |                                                                                                    |
| Device Info<br>Basic setup                        | Storage User Account Setup                                                                                      |
| Advanced Setup<br>Layer 2 Interface               | In the boxes below, enter the user name, password and volume name on which the home directory is to be created. |
| WAN Service<br>LAN<br>NAT<br>Security             | Username: netcomm Password: Confirm Password: Useb1 1                                                           |
| Parental Control<br>Quality of Service<br>Routing |                                                                                                    |
| DNS<br>DSL<br>UPnP<br>DNS Provo                   | (Apply/Save)                                                                                                    |
| Packet Acceleration<br>Storage Service            |                                                                                                    |
| User Accounts<br>Interface Grouping               |                                                                                                    |
| Power Management                                  |                                                                                                    |

6. Once you have clicked Apply/Save, you will see that the user has been created.

**Power Management** 

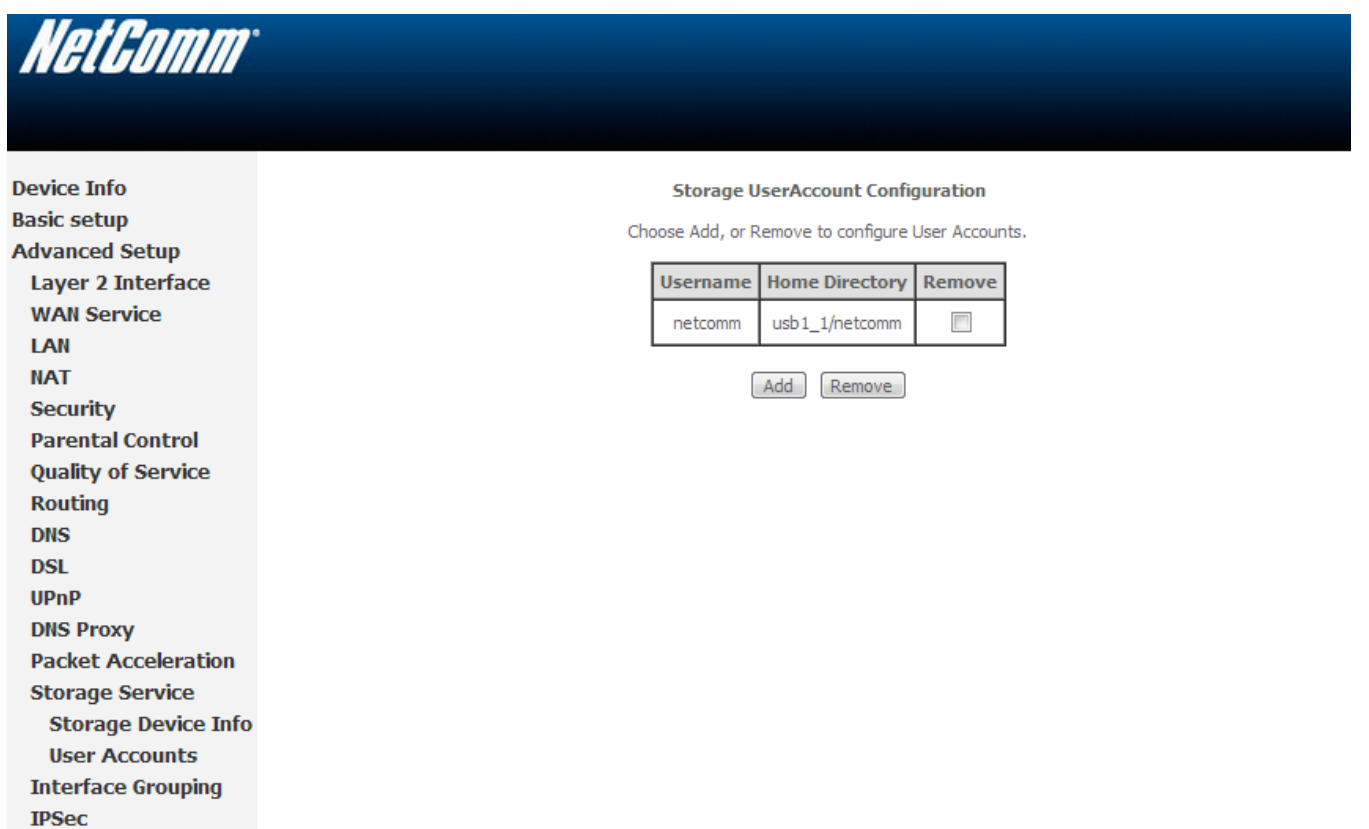

## Accessing USB hard drive Connected to NB604N using a Windows PC

1. Now exit out from the NetComm router's WEB Interface page and open up the "Windows Explorer" and type \\**192.168.1.1** on the top address bar.

Note: *Windows Explorer* is different from the *Internet Explorer*. You can open a Windows Explorer by opening *Computer* or *Documents*.

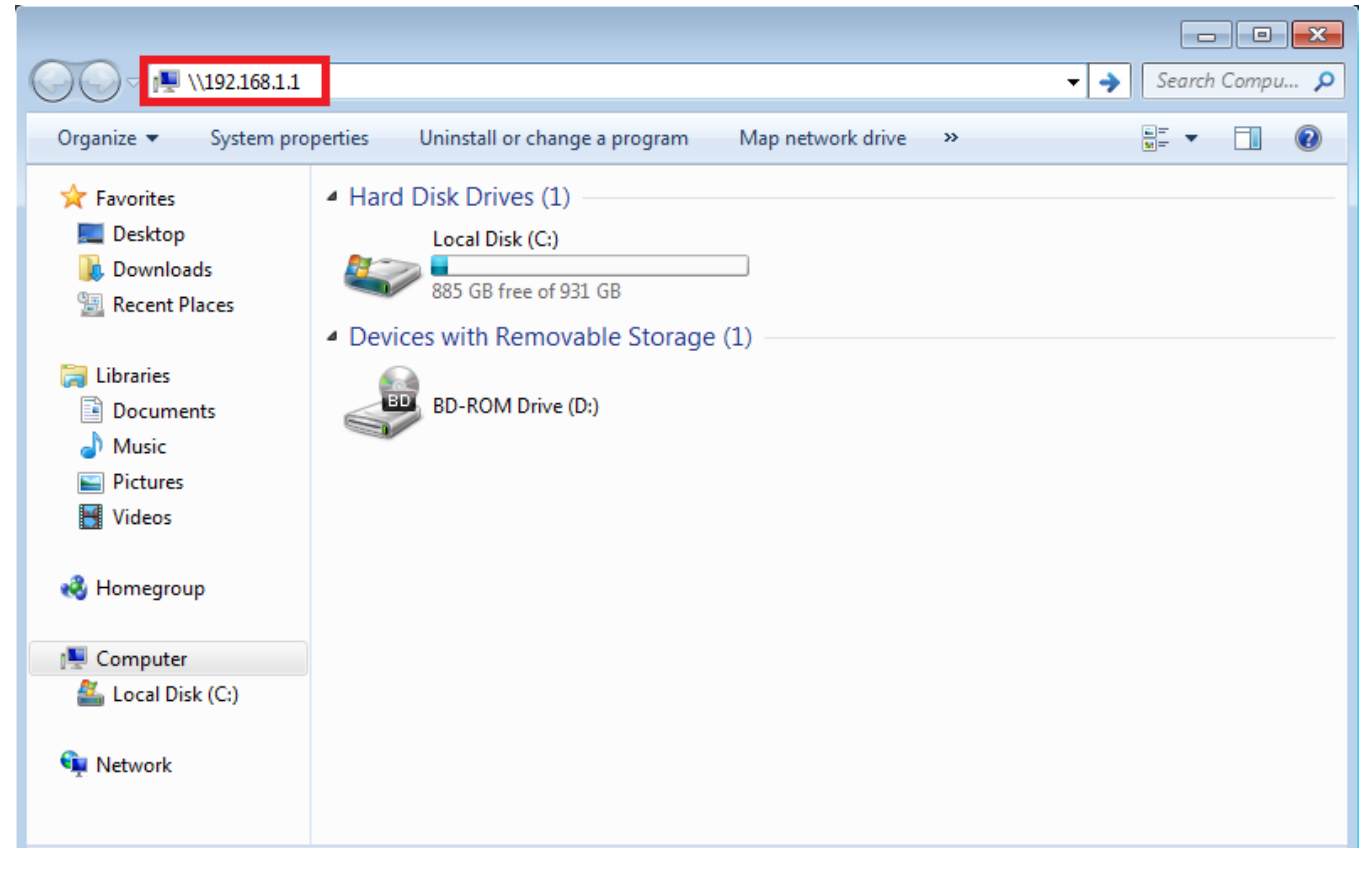

2. When prompted for login details, type the Storage User Account username and password. The example below uses "netcomm" as the username.

| Windows Security                                                                             |
|----------------------------------------------------------------------------------------------|
| Enter Network Password<br>Enter your password to connect to: 192.168.1.1                     |
| netcomm         ••••••         Domain: TECHSUPPORT-PC         Image: Remember my credentials |
| OK Cancel                                                                                    |

3. Once you have logged in, you will be able to view and edit the contents of the USB storage device.

| ~~~                                                             |                                       |          |             |
|-----------------------------------------------------------------|---------------------------------------|----------|-------------|
| Setwork →                                                       | 192.168.1.1 >                         | ✓ Searce | h 192.168 🔎 |
| Organize 🔻 Network an                                           | d Sharing Center View remote printers |          |             |
| 🔆 Favorites                                                     | Name                                  | Туре     |             |
| Nesktop Cownloads Recent Places                                 | 👱 netcomm                             | Share    |             |
| <ul> <li>Libraries</li> <li>Documents</li> <li>Music</li> </ul> |                                       |          |             |
| Videos                                                          |                                       |          |             |
| 🤣 Homegroup                                                     |                                       |          |             |
| 🖳 Computer 🚢 Local Disk (C:)                                    |                                       |          |             |
| 🗣 Network                                                       |                                       |          |             |
| 1 item                                                          |                                       |          |             |

## Accessing USB hard drive Connected to NB604N using a Mac PC

- 🗯 Finder File Edit View Go Window Help <-> 🕙 🕴 🔿 🜒 🔳 (97%) Fri 5:54 PM 🔍 Back 郑[ Forward 郑] Select Startup Disk on Desktop 企発↑ ∂жс Computer Home Ωжн 
   Screen shot
   Screen shot
   Screen shot

   2011-1....45 AM
   2011-1...1.32 PM
   2011-1...6.19 PM
   企業D Desktop
   Network
   Desktop
   IDisk
   Applications ΰжK ΰжA 1 Documents **企業O** 🗙 Utilities **☆業U** 20110801\_Netco mm 3G...801.BIN Screen shot Screen shot 2011-1...1.42 PM 2011-1...7.19 PM **Recent Folders** . Go to Folder. ΰжG ct to S ЖК Ĩ 10 HP LaserJet ofess...P Series Screen shot Screen shot 2011-1...6.59 PM 2011-1...7.40 PM I 
   Screen shot
   Screen shot
   Screen shot

   2012-0...3.58 PM
   2011-1...7.49 PM
   2011-1...0.12 PM
   Screen shot 2011-1....32 AM Screen shot 2011-1...0.20 PM 4 (+ ) 13
- 1. On you Mac click on Go > Connect to a Server.

2. Enter the path to the network drive you want to map, ie: **smb://192.168.1.1** then click **Connect.** 

| 😴 Finder File Edit View Go Window Help | $\leftrightarrow$ $\leftrightarrow$ $\ast$ | (97%)                                                                                                    | Fri 5:54 PM Q                 |
|----------------------------------------|--------------------------------------------|----------------------------------------------------------------------------------------------------|-------------------------------|
| Connect to Server                      | Screen shot<br>2011-145 AM                 | Screen shot<br>2011-11.32 PM                                                                                                    | Screen shot<br>2011-16.19 PM  |
| Server Address:                        |                                            |                                                                                                    |                               |
| smb://192.168.1.1 + (                  | <u>⊙</u> •                                 |                                                                                                    |                               |
| Favorite Servers:                      | BIN                                        | Concernant of the local division of the local division of the loca | Eman                          |
|                                        | DIN                                        |                                                                                                    |                               |
|                                        | 20110801_Netco<br>mm_3G801_BIN             | Screen shot<br>2011-1 1.42 PM                                                                                                    | Screen shot<br>2011-1.7.19 PM |
|                                        |                                            |                                                                                                    |                               |
| Remove Browse Conne                    |                                            |                                                                                                    |                               |
|                                        | HP LaserJet                                | Screen shot                                                                                                    | Screen shot                   |
|                                        | ProfessP Series                            | 2011-16.59 PM                                                                                                    | - 2011-17.40 PM               |
|                                        |                                            |                                                                                                    |                               |
|                                        | Screen shot                                | Screen shot                                                                                                    | Screen shot                   |
|                                        | 2012-03.58 PM                              | 2011-17.49 PM                                                                                                    | 2011-10.12 PM                 |
|                                        |                                            |                                                                                                    |                               |
|                                        | Screen shot                                | Screen shot                                                                                                    | Screen shot                   |
|                                        | 2012-04.19 PM                              | 2011-132 AM                                                                                                    | 2011-10.20 PM                 |
|                                        |                                            | have the second                                                                                                    |                               |
| 🕐 🍄 🚱 💽 🥝 🔍 📴 큛 🐼 🕡 🌄 😤 😿 🎸            | <u>) ()</u>                                | AD                                                                                                    |                               |
|                                        |                                            |                                                                                                    | and a second second           |

3. Enter your Storage User Account username and password as shown below and click **OK** to mount the network drive.

| 🗯 Finder File Edit View Go Windo | ow Help                                                                                                    | <> · · · · · · · · · · · · · · · · · · · | (97%)                        | Fri 5:55 PM Q                |
|----------------------------------|----------------------------------------------------------------------------------------------------|------------------------------------------|------------------------------|------------------------------|
|                                  |                                                                                                    | Screen shot<br>2011-145 AM               | Screen shot<br>2011-11.32 PM | Screen shot<br>2011-16.19 PM |
|                                  | Enter your name and password for the server<br>192.168.1.1".<br>Connect as: O Guest<br>@ Registered User<br>Name: netcomm | 20110801_Netco<br>mm_3C801.BIN           | Screen shot<br>2011-11.42 PM | Screen shot<br>2011-17.19 PM |
|                                  | Password: ••••••  Remember this password in my keychain Cancel Connect                                                    | HP Laserjet<br>Profess., P Series        | Screen shot<br>2011-16.59 PM | Screen shot<br>2011-17.40 PM |
|                                  |                                                                                                    | Screen shot                              | Screen shot                  | Screen shot                  |
|                                  |                                                                                                    |                                          |                              |                              |
|                                  |                                                                                                    | Screen shot<br>2012-04.19 PM             | Screen shot<br>2011-132 AM   | Screen shot<br>2011-10.20 PM |
| ¥ 🔗 🏵 🖾 🧭                        | 🗩 🗾 🗟 🐼 🕡 🌄 🛜 文 🎸 🔇                                                                                                    |                                          | AD                           |                              |

4. The drive will now appear on your desktop and in the finder window sidebar

|   | Finder | File I | dit | View | Go Window Help                                                              |                |                             |                                  | <> -> -> -> -> -> -> -> -> -> -> -> -> -> | (97%)                        | Fri 5:55 PM Q                |
|---|--------|--------|-----|------|-----------------------------------------------------------------------------|----------------|-----------------------------|----------------------------------|-------------------------------------------|------------------------------|------------------------------|
| • |        |        |     |      |                                                                             |                | netcomm                     |                                  |                                           |                              |                              |
|   |        |        |     |      |                                                                             |                | •                           | ٩                                |                                           | Screen shot                  | Screen shot                  |
|   |        |        |     |      | V DEVICES<br>Disk<br>Macintosh HD<br>Macintosh HD<br>Macintosh HD<br>SHARED | 3G Software    | 3g15.jpg                    | 3g21wz.png                       | 3g22wv-i.png                              | 2011-11.32 PM                | 2011-16.19 PM                |
|   |        |        |     |      | 192.168.1.1      PLACES     Desktop     A netcommonwzealand                 |                | andre Lawren                | 8000                             |                                           | Screen shot<br>2011-11.42 PM | Screen shot<br>2011-17.19 PM |
|   |        |        |     |      | Applications                                                                | admin pass.png | Analog<br>Training.ppt      | au_3g8wv_1.2.5.0_<br>nocheck.dat | cdr790.jpg                                | -                            |                              |
|   |        |        |     |      | ▼ SEARCH FOR                                                                |                |                             | 8000                             | TXT                                       | Screen shot<br>2011-16.59 PM | Screen shot<br>2011-17.40 PM |
|   |        |        |     |      | Past Week     All Images                                                    | Firmware       | hercules_3-2-4.ex           | hosts                            | logfile-1.txt                             |                              | Real Property in the         |
|   |        |        |     |      | All Movies                                                                  | Y (1175)       | /mmile                      | (invel)                          | (IIIIIA)                                  | ·                            |                              |
|   |        |        |     |      |                                                                             |                | 84 items, 3.11 GB available |                                  |                                           | <u>//</u>                    |                              |
|   |        |        |     |      |                                                                             |                |                             |                                  | Screen shot<br>2012-03.58 PM              | Screen shot<br>2011-17.49 PM | Screen shot<br>2011-10.12 PM |
|   |        |        |     |      |                                                                             |                |                             |                                  |                                           |                              |                              |
|   |        |        |     |      |                                                                             |                |                             |                                  | Screen shot<br>2012-04.19 PM              | Screen shot<br>2011-132 AM   | Screen shot<br>2011-10.20 PM |
|   | 4      |        |     |      |                                                                             | 13 🐼 🤇         |                             | 200                              |                                           |                              |                              |